1. Click on the registration link<u>https://elearn.zerotothree.org/products/the-power-and-science-of-collaboration-pennsylvania-key-morning-session</u> and click on the **Register** button

|                                                                                                    | Create Account Log In                                                                                       |
|----------------------------------------------------------------------------------------------------|----------------------------------------------------------------------------------------------------|
| ZERO TO THREE LEARN                                                                                                    |                                                                                                    |
| The Power and Science of       Register         Collaboration - Pennsylvania Key -       Aready registered         Morning Session       Includes a Live Event on 05/06/2021 at 11:00 AM (EDT)                                                                                                    | P Log in now.<br>P Log in now.<br>P Log in now.<br>Home<br>Conference Library<br>Frequently Asked Questions |
| Overview Contents (4)                                                                                                    | Contact us                                                                                                  |
| Attendance for this event is automated. A verification code will be given during the training and must be<br>inputted in the corresponding box in the contents tab. Participants must attend the webinar AND input th<br>correct verification code in order to receive your certificate of attendance.                                                                                                    | Need technical support?<br>click here to email the tech team.                                               |
| The field of Infant Mental Health is a relatively new, having its roots in the early 20th century and continuing<br>build and expand through a growing body of empirical evidence and clinical practice. This session addresse<br>wide range of areas from the historical foundations of infant and early childhood mental health, importance<br>attachment, building relationships, responsive caregiving as well as disorders that can disrupt these process.<br>Participants will gain a better understanding of the mental health needs of infants, toddlers, and young child<br>and their families and strategies for supporting them. | to<br>s a<br>e of<br>es.<br>dren                                                                            |

- 2. If this is your first time taking a training with us, please continue to 2a. If you already have an account with us, skip to 2b.
  - a. Click create an account. Skip to step 4

| You must Log In to register , or Create Account |         |                | Learning Center            |                                   |
|-------------------------------------------------|---------|----------------|----------------------------|-----------------------------------|
| /our cart                                       |         |                | Home<br>Conference Library |                                   |
| Product                                         | Actions | Original price | Final price                | Frequently Asked Questions        |
| IECMH Series - The Pennsylvania<br>Key          | Remove  | \$0            | \$0                        | Contact us                        |
|                                                 | Total:  | \$0            | \$0                        | Need technical support?           |
|                                                 |         |                |                            | cick here to email the tech team. |

b. If you already have an account with us, click "Log In" and **continue to step 3**.

| You must Log In to register , or Create Account |         |                |                                                          |                                                               |
|-------------------------------------------------|---------|----------------|----------------------------------------------------------|---------------------------------------------------------------|
| /our cart                                       |         |                | Home<br>Conference Library<br>Frequently Asked Questions |                                                               |
| Product                                         | Actions | Original price | Final price                                              |                                                               |
| IECMH Series - The Pennsylvania<br>Key          | Remove  | \$0            | \$0                                                      | Contact us                                                    |
|                                                 | Total:  | \$0            | \$0                                                      | Need technical support?<br>click here to email the tech team. |
|                                                 |         |                |                                                          |                                                               |

3. Enter your Username and Password and click "log in." skip to step 7.

|   | Haven't reset your passwo<br>'Forgot your password?" I | ord yet? Please click on<br>below! |  |
|---|--------------------------------------------------------|------------------------------------|--|
|   | Lisername                                              |                                    |  |
| A | Password                                               |                                    |  |
|   | Log                                                    | in                                 |  |
|   | Forgot your password?                                  | Create an Account                  |  |

4. Fill in required fields and click on **Create Account.** *Please note this will open in a new tab.* 

| May we use cookies to track your activities? We ta | ke your privacy very seriously. Please see our privacy policy for details and any questions.Yes No |
|----------------------------------------------------|----------------------------------------------------------------------------------------------------|
|                                                    | *Last Name                                                                                         |
|                                                    | *Email                                                                                             |
|                                                    | *Username                                                                                          |
|                                                    | * Password                                                                                         |
|                                                    | I'm not a robot                                                                                    |
|                                                    |                                                                                                    |
|                                                    | Create Account<br>Don't want to be a member? Continue as Guest here.                               |
|                                                    | Already have an account?                                                                           |
|                                                    |                                                                                                    |

5. Once you are on your profile page, click on the previous tab to go back to the course.

| 🔄 🖉 Sero To Three eLearn: Cart 🛛 🗙 🐡 Profile - My li                                   | nfo - ZT3 Communii × +                     |                           |                         |               |            |
|----------------------------------------------------------------------------------------|--------------------------------------------|---------------------------|-------------------------|---------------|------------|
| $\leftrightarrow$ $\rightarrow$ <b>C</b> $\triangleq$ myzerotothree.force.com/s/#/prof |                                            |                           |                         |               |            |
| 💋 BankXpress   Sandy 🗰 Apps 🌀 Learning Center L                                        | o 🖬 ZERO TO THREE - P 🥥 DC: 0-5 Trainer Co | 💿 https://zerotothree     | IECMH SharePoint        | 🧼 Fonteva     | 卪 Dashboi  |
|                                                                                        |                                            |                           |                         |               |            |
|                                                                                        |                                            |                           | My Info                 | ,             |            |
|                                                                                        | May we use cookies to track you            | r activities? We take you | r privacy very seriousl | y. Please see | our privac |
|                                                                                        |                                            | My Information            |                         |               | _          |
|                                                                                        |                                            | My Digital Reading Mat    | erial                   |               |            |
|                                                                                        | [Foregoing and also 125 meaning]           |                           |                         |               |            |
|                                                                                        | [keconniended size 129bk square]           | L                         |                         |               |            |
| _                                                                                      |                                            | Job Title                 |                         |               |            |
|                                                                                        | My Info                                    | Mailing Street            |                         |               |            |
| -                                                                                      | Address Book                               | Mailing City              |                         |               |            |
|                                                                                        | Mambarshing 9 Subscriptions                | Mailing Country           |                         |               |            |
|                                                                                        | Memberships & Subscriptions                | Mailing Zip/Postal Cod    | e                       |               |            |
|                                                                                        | Payment Methods                            |                           |                         |               |            |
|                                                                                        | Invoices                                   |                           |                         |               |            |
|                                                                                        | Payments                                   |                           |                         |               |            |
|                                                                                        | Certificates                               |                           |                         |               |            |
|                                                                                        | e- Learn                                   |                           |                         |               |            |

6. Once you are back on the registration page, click on Log In

| ZEROTOTHREE                                                 | LEARN                  |                |                    |                                                  |
|-------------------------------------------------------------|------------------------|----------------|--------------------|--------------------------------------------------|
| You must Log In to registe                                  | er , or Create Account |                |                    | Learning Center                                  |
|                                                             |                        |                |                    | Home                                             |
|                                                             |                        |                |                    | Conference Library                               |
| Your cart                                                   |                        |                |                    | Conference Library<br>Frequently Asked Questions |
| Your cart                                                   | Actions                | Original price | Final price        | Conference Library<br>Frequently Asked Questions |
| Your cart<br>Product<br>IECMH Series - The Pennsylva<br>Key | Actions<br>Inia Remove | Original price | Final price<br>\$0 | Conference Library<br>Frequently Asked Questions |

ZERO TO THREE Early connections last a lifetime 7. If this is the first time you sign on to elearn.zerotothree.org you will be prompted to Allow Access. Click **Allow**. You **must** select Allow to use the platform. This helps link your account to your learner record and any future purchases and discounts that may apply.

| Allow Access?                                              |
|------------------------------------------------------------|
|                                                            |
| For a seamless experience, our learning platforr           |
| isking to:                                                 |
| Access your basic information                              |
| <ul> <li>Access and manage your data</li> </ul>            |
| Provide access to your data via the Web                    |
| <ul> <li>Access and manage your Chatter data</li> </ul>    |
| <ul> <li>Provide access to custom applications</li> </ul>  |
| <ul> <li>Allow access to your unique identifier</li> </ul> |
| Access custom permissions                                  |
| <ul> <li>Access and manage your Wave data</li> </ul>       |
| <ul> <li>Access and manage your Eclair data</li> </ul>     |
| <ul> <li>Manage hub connections</li> </ul>                 |
| Access Pardot services                                     |
| <ul> <li>Allow access to Lightning applications</li> </ul> |
| Allow access to content resources                          |
| Do you want to allow access for                            |
| zttImstest+ymo1@gmail.com? (Not you?)                      |
| Deny Allow                                                 |

8. You are now registered and will be taken to the course page. You can add the event to your calendar as a reminder by clicking Add to Calendar and this will send you automatic calendars reminders.

| he Power and Science of                                            | ✓ You are registered!                                    | Learning Center                   |
|--------------------------------------------------------------------|----------------------------------------------------------|-----------------------------------|
| ollaboration - Pennsylvania Key -                                  |                                                          | Home                              |
| orning Session C Manage Product                                    |                                                          | My Dashboard                      |
| Includes a Live Event on 05/06/2021 at 11:00 AM (EDT)              |                                                          | Conference Library                |
| verview Handouts Contents (4)                                      |                                                          | Frequently Asked Questions        |
| Key: 🔽 Complete 🌖 Next 🗙 Failed 🗴 Available 🗈 Locked               |                                                          | Contact us                        |
| Employed The Power and Science of Collaboration - Pennsylvania Key |                                                          | Need technical support?           |
| 05/06/2021 at 11:00 AM (EDT)   90 minutes                          | This event should start on 05/06/2021 at 11:00 AM (EDT). | click here to email the tech team |
|                                                                    | Manager Preview                                          |                                   |
|                                                                    |                                                          |                                   |